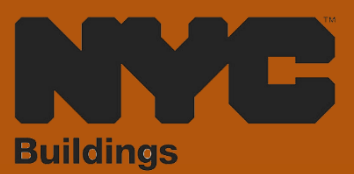

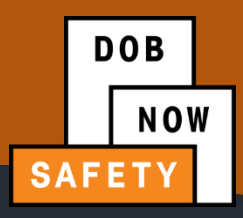

# INDUSTRY PORTAL STEP-BY-STEP GUIDE

# HOW TO FILE A PARKING STRUCTURE VERIFICATION REQUEST

The following Step-by-Step Guide will outline the steps applicable to completing a Parking

Structure Verification Request in DOB NOW: Safety.

**HELPFUL LINKS** 

YouTube.com/DOBNOW

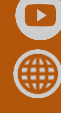

NYC.gov/DOBNOWINFO

NYC.gov/DOBNOWHELP ?

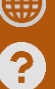

@NYCBuildings

# Contents

| Overview                          | 2 |
|-----------------------------------|---|
| System Guidelines                 | 3 |
| Initiating a Verification Request | 7 |

#### **Overview**

This step-by-step guide will provide applicants with a systematic understanding of how to complete a Parking Structure Verification Request in DOB NOW: *Safety*.

#### **Requirements**

- Parking Structure activities will be available in DOB NOW: *Safety* as of April 17, 2023.
- A Parking Structure is defined as a building or portion of a building used for the parking or storage of motor vehicles and an open or enclosed parking garage as defined in the New York City Building Code.
- Parking Structures must be inspected for safety once every 6 years.
- If the Owner of a building is not sure whether their structure qualifies as a Parking Structure, they can submit a Verification Request to ask for a DOB determination.
- If DOB determines that the structure is a Parking Structure, a Parking Structure ID will be assigned.
- If DOB determines that the structure is not a Parking Structure, any assigned Parking Structure ID will be made invalid.

### System Guidelines

- 1. Fields with a red asterisk (\*) are required and must be completed.
- 2. Grayed-out fields are Read-Only or are auto-populated by the system.
- 3. Depending on the size of your screen or browser you may have to use the scroll bar to view more options or full fields.

| Enter email/use | rname            | Select:            | •             |                    |     |
|-----------------|------------------|--------------------|---------------|--------------------|-----|
| ing Representa  | tive Information |                    | 2             |                    |     |
| First Name      | Last Name        | Email              | Business Name | Business Telephone | Act |
|                 | 1052             | AIOETEST2@GMAILCOM | A12           | (201) 222-3333     |     |

#### **ADDITIONAL HELP & INFORMATION**

- 1. Video Tutorials: DOB NOW YouTube Channel: <u>https://www.youtube.com/user/NYCBUILDINGS</u>
- 2. Presentations & Sessions: <u>https://www1.nyc.gov/site/buildings/industry/dob-now-training.page</u>

## Log into DOB NOW: Safety

Follow the steps below to access DOB NOW: *Safety* and initiate a Parking Structure Verification Request.

| Step | Action         |                                                                                                    |
|------|----------------|----------------------------------------------------------------------------------------------------|
| i    | Note           | In order to log in to DOB NOW, you must be registered for eFiling.                                                 |
|      |                | Additionally, DOB recommends that you turn off pop-up blockers to successfully navigate within DOB NOW.            |
|      |                | For Step-by-Step instructions, please submit a question to www.nyc.gov/dobnowhelp or refer to the following links: |
|      |                | How to Register for eFiling:<br>https://www1.nyc.gov/assets/Buildings/pdf/registration_tip_owners.pdf              |
|      |                | How to Turn Off Pop-up Blockers: https://www1.nyc.gov/assets/Buildings/pdf/allow_pop-up_blockers.pdf               |
| 1.   | Access         | the Internet.                                                                                                    |
|      |                |                                                                                                    |
| 2.   | Enter <u>v</u> | www.nyc.gov/dobnow in the URL field at the top of the browser window.                                              |
|      | File E         |                                                                                                    |
| 3.   | Press <b>E</b> | nter on your keyboard.                                                                                             |

| Step | Action                                                                                                    |                                                                                                    |
|------|----------------------------------------------------------------------------------------------------|----------------------------------------------------------------------------------------------------|
|      | The DOB Login page displays.                                                                                         |                                                                                                    |
|      | DOB NOW                                                                                                    | 311 Search all NYC gov websites                                                                                                    |
|      | DOB NOW will be unavailable due to system maintenance at 10:00 p.m. on Friday, January 26, 2018 until 9:00 a.m. on S | aturday, January 27, 2018.                                                                                                    |
|      |                                                                                                    | Login to DOB NOW to submit Jobs, Filings & Applications                                                                                                    |
|      | About DOB NOW FACS RESOURCES FACS RESOURCES FACS RESOURCES FACS RESOURCES Help Form                                  | Enter your eFiling or DOB NOW:<br>Licensing account information<br>Email                                                                                                    |
|      |                                                                                                    | Email                                                                                                    |
|      | Address Borough, Block, Lot BIN Job Number                                                                           | Password                                                                                                    |
|      |                                                                                                    | ▲ Login<br>To use DOB NOW: Build or Safety, register for an<br>efiling account here. To reset your efiling password,                                                                                               |
|      | Device Licensee Violation                                                                                            | click here.<br>Elevator Agency, Gas Work Qualification, Journeyman<br>or Welder applicants only – click here to create a new<br>DOB NOW: Licensing profile. To change your DOB<br>NOW orofile password click here. |
|      |                                                                                                    |                                                                                                    |
| 4.   | Enter your <b>Email</b> and <b>Password</b> .                                                                        |                                                                                                    |
|      | Log In to Submit Jobs, Filings and Applications:                                                                     |                                                                                                    |
|      | Enter your eFiling or DOB NOW: Licensing account information                                                         |                                                                                                    |
|      | Email<br>Email                                                                                                    |                                                                                                    |
|      | Password Password                                                                                                    |                                                                                                    |
|      | Login                                                                                                    |                                                                                                    |
|      | To use DOB NOW: Build or Safety, register for an eFiling account here. To reset your eFiling password, click here.   |                                                                                                    |

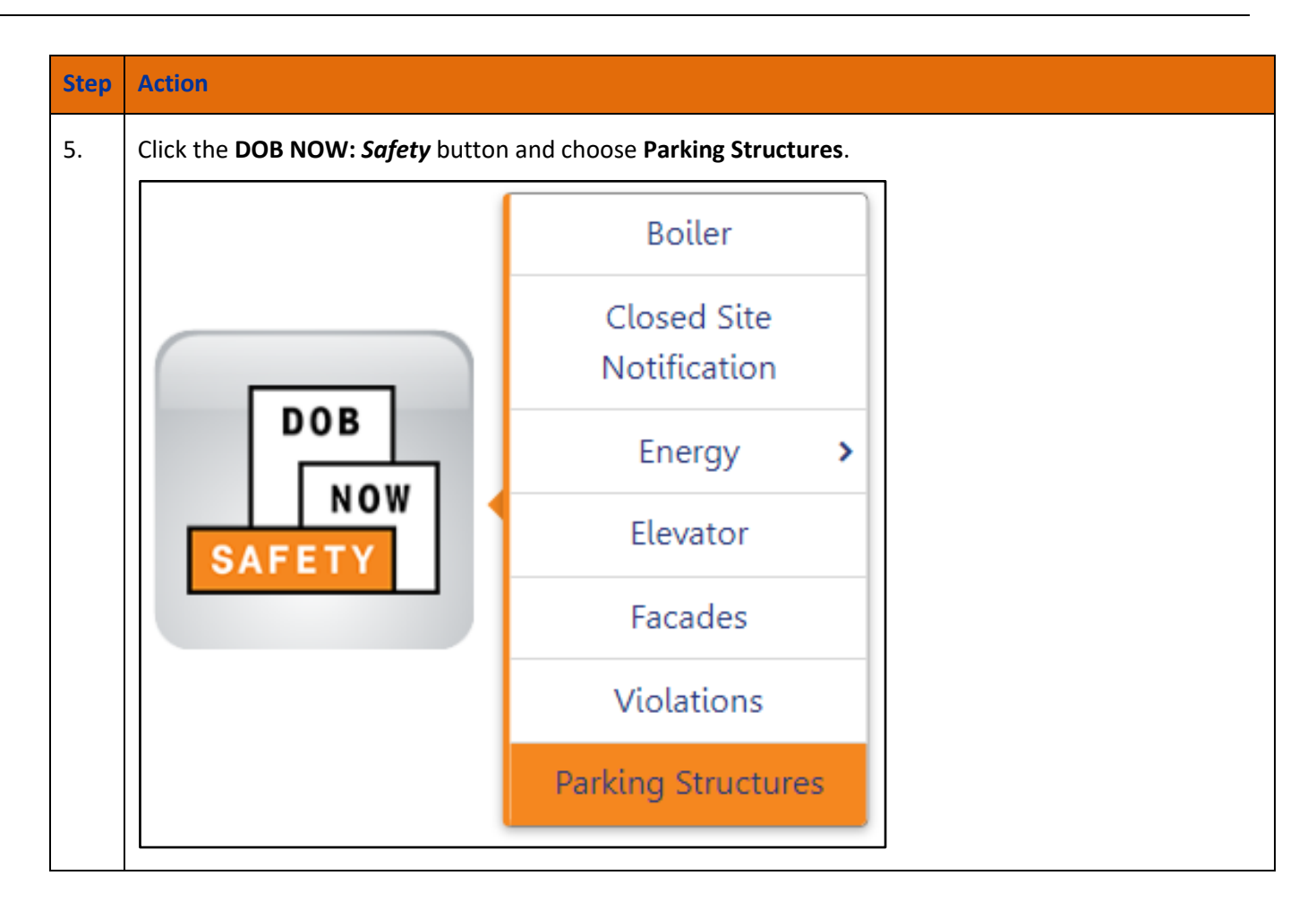

# **Initiating a Verification Request**

Follow these steps to initiate a Verification Request.

| Step | Action                                                                                                    |
|------|----------------------------------------------------------------------------------------------------|
| 1.   | On the main Parking Structures page click the <b>Requests</b> button, then click the <b>+ Verification</b> button.                                                                                                    |
|      | DOB     NYC Department of Buildings       NOW     Parking Structure                                                                                                    |
|      | Periodic Inspection of Parking Structure Report (PIPS) + Repair Extension Request + Unsafe Notification      Request Search     Parking Structure ID Request                                                                                     |
|      | Periodic Inspection of Parking Structure Report (PIPS)       Repair Extension Request       Parking Structure ID Re       + Partial Protection Removal       oval         Sub Cycle Override       + Verification       + Sub Cycle Reassignment |
|      | + Sub Cycle Override Requests                                                                                                    |
|      |                                                                                                    |
|      |                                                                                                    |
|      |                                                                                                    |
|      |                                                                                                    |
|      |                                                                                                    |
|      |                                                                                                    |
|      |                                                                                                    |
|      |                                                                                                    |
|      |                                                                                                    |
|      |                                                                                                    |
|      |                                                                                                    |
|      |                                                                                                    |
|      |                                                                                                    |
|      |                                                                                                    |
|      |                                                                                                    |

| Step | Action                                                                                                    |                   |
|------|----------------------------------------------------------------------------------------------------|-------------------|
| 2.   | In the General Information tab, enter in the <b>Parking ID, BIN, or Address</b> of the I then click <b>Search &amp; Add</b> .                                                                                               | Parking Structure |
|      | 🖺 Save 📄 File                                                                                                    |                   |
|      | General Information General Information                                                                                                    |                   |
|      | Documents       Parking Structure Search         Search for Parking Structure by: * <ul> <li>Parking Structure ID</li> <li>BIN</li> <li>Addression</li> </ul> Parking Structure ID*         87000590         Q Search & Add | 255               |
| 3.   | Click the radio button to select the address then click the Add button.                                                                                                    |                   |
|      | Location Information                                                                                                    |                   |
|      | Selected: M0000002                                                                                                    |                   |
|      | Parking Structure Id Street Name Borough Name BIN<br>M0000002 BROADWAY MANHATTAN 1079215                                                                                                    | ~                 |
|      | Add Cancel                                                                                                    |                   |

| Step | Action                                                                                                    |                                                                                                    |                                           |  |  |
|------|----------------------------------------------------------------------------------------------------|----------------------------------------------------------------------------------------------------|-------------------------------------------|--|--|
| 4.   | The information for the location of the property searched for will now be displayed.                                                                                                    |                                                                                                    |                                           |  |  |
|      | Filing Information                                                                                                    |                                                                                                    |                                           |  |  |
|      | Latest Report Cycle                                                                                                    | Latest Status                                                                                                    |                                           |  |  |
|      | 1                                                                                                    | Unsafe                                                                                                    |                                           |  |  |
|      | Parking Structure Location Information                                                                                                    |                                                                                                    |                                           |  |  |
|      | Parking Structure ID<br>M0000002                                                                                                    |                                                                                                    |                                           |  |  |
|      | House Number                                                                                                    | Street Name                                                                                                    |                                           |  |  |
|      | Borough                                                                                                    | Building Classification N                                                                                                    | umber                                     |  |  |
|      | MANHATTAN                                                                                                    | -                                                                                                    |                                           |  |  |
|      | Block<br>153                                                                                                    | BIN<br>1079215                                                                                                    |                                           |  |  |
|      | Lot                                                                                                    | Zip                                                                                                    |                                           |  |  |
|      | 1                                                                                                    |                                                                                                    |                                           |  |  |
|      |                                                                                                    |                                                                                                    |                                           |  |  |
| 5.   | Fill in the necessary inform required.                                                                                                    | nation under the <b>Qualified Par</b>                                                                                                    | king Structure Inspector (QPSI) section a |  |  |
| 5.   | Fill in the necessary inform<br>required.                                                                                                    | nation under the <b>Qualified Par</b>                                                                                                    | king Structure Inspector (QPSI) section a |  |  |
| 5.   | Fill in the necessary inforn<br>required.                                                                                                    | nation under the Qualified Par<br>formation                                                                                                    | king Structure Inspector (QPSI) section a |  |  |
| 5.   | Fill in the necessary inform<br>required.                                                                                                    | formation<br>License Type*                                                                                                    | king Structure Inspector (QPSI) section a |  |  |
| 5.   | Fill in the necessary inforn<br>required.<br>Qualified Parking Structure Inspector (QPSI) In<br>Email*<br>AJOETEST@GMAILCOM<br>First Name                                                                                        | formation License Type* Professional Engineer Middle Initial                                                                                   | king Structure Inspector (QPSI) section a |  |  |
| 5.   | Fill in the necessary inform<br>required.<br>Qualified Parking Structure Inspector (QPSI) In<br>Email*<br>AJOETEST@GMAILCOM<br>First Name<br>JOE                                                                                 | formation                                                                                                    | king Structure Inspector (QPSI) section a |  |  |
| 5.   | Fill in the necessary inform<br>required.<br>Qualified Parking Structure Inspector (QPSI) In<br>Email*<br>AJOETEST@GMAILCOM<br>First Name<br>JOE<br>Business Name*                                                               | formation  formation  License Type*  Middle Initial Business Telephone                                                                         | king Structure Inspector (QPSI) section a |  |  |
| 5.   | Fill in the necessary inform<br>required.<br>Qualified Parking Structure Inspector (QPSI) In<br>Email*<br>AJOETEST@GMAILCOM<br>First Name<br>JOE<br>Business Name*<br>JA& LLC                                                    | formation under the Qualified Parl                                                                                                    | king Structure Inspector (QPSI) section a |  |  |
| 5.   | Fill in the necessary inform<br>required.<br>Qualified Parking Structure Inspector (QPSI) In<br>Email*<br>AJOETEST@GMAILCOM<br>First Name<br>JOE<br>Business Name*<br>JA& LLC<br>Business Address                                | formation under the Qualified Par<br>formation  License Type*  Professional Engineer  Middle Initial  Business Telephone  S455568622 City      | king Structure Inspector (QPSI) section a |  |  |
| 5.   | Fill in the necessary inform<br>required.<br>Qualified Parking Structure Inspector (QPSI) In<br>Email*<br>AJOETEST@GMAILCOM<br>First Name<br>JOE<br>Business Name*<br>JA& LLC<br>Business Address<br>JA LLC                      | formation under the Qualified Parl formation License Type* Professional Engineer Middle Initial Business Telephone S455568622 City JERSEY CITY | king Structure Inspector (QPSI) section a |  |  |
| 5.   | Fill in the necessary inform<br>required.<br>Qualified Parking Structure Inspector (QPSI) In<br>Email*<br>AJOETEST@GMAILCOM<br>First Name<br>JOE<br>Business Name*<br>JA& LLC<br>Zip Code                                        | formation under the Qualified Parl                                                                                                    | king Structure Inspector (QPSI) section a |  |  |
| 5.   | Fill in the necessary inform<br>required.<br>Qualified Parking Structure Inspector (QPSI) In<br>Email*<br>AJOETEST@GMAILCOM<br>First Name<br>JOE<br>Business Name*<br>JA& LLC<br>Business Address<br>JA LLC<br>Zip Code<br>07302 | formation under the Qualified Parl                                                                                                    | king Structure Inspector (QPSI) section   |  |  |

| Step | Action                                                                                                    |                                   |               |                 |  |
|------|----------------------------------------------------------------------------------------------------|-----------------------------------|---------------|-----------------|--|
| 6.   | Enter the information for the <b>Property Owner Information</b> section as required.                                    |                                   |               |                 |  |
|      | Property Owner Information                                                                                              |                                   |               |                 |  |
|      | Email*                                                                                                    | Owner Type*                       | First Name    |                 |  |
|      | AJOETEST@GMAIL.COM                                                                                                    | NYCHA                             | ✓ JOE         |                 |  |
|      | Middle Initial                                                                                                    | Last Name                         | Business Name |                 |  |
|      |                                                                                                    | ADAM                              | JA LLC        |                 |  |
|      | Business Address                                                                                                    | City                              | State         |                 |  |
|      | JA LLC                                                                                                    | JERSEY CITY                       | NJ            |                 |  |
|      | Zip Code                                                                                                    | Mobile Phone*                     | Telephone*    |                 |  |
|      | 07302                                                                                                    | 2128745874                        |               |                 |  |
|      | Business Telephone*                                                                                                    |                                   |               |                 |  |
|      | 5455568622                                                                                                    |                                   |               |                 |  |
|      |                                                                                                    |                                   |               |                 |  |
| 8.   | Reason for Request Reason for Request/Justification Parking Structure is not in E Click the Save button to co Save File | on* (<br>DOB NOW: Safety and is • | 01/24/2023    |                 |  |
| 9.   | Click on the <b>Documents</b> ta                                                                                        | ab click the <b>+ Add</b> Docum   | ent button.   |                 |  |
|      | 🖺 Save 📄 File                                                                                                    |                                   |               |                 |  |
|      | VER00000103                                                                                                    | Additional Supportin              | g Documents   |                 |  |
|      | General Information                                                                                                    |                                   | J             |                 |  |
|      | Documents                                                                                                    | + Add Document                    |               |                 |  |
|      |                                                                                                    | Document Name                     | Document Type | Document Status |  |

| Step | Action                                             |                                                                        |                                             |                            |
|------|----------------------------------------------------|------------------------------------------------------------------------|---------------------------------------------|----------------------------|
| 10.  | Fill in the information as and select the document | needed then click the <b>Cho</b><br>to be attached. Click the <b>I</b> | ose File button to browse<br>Jpload button. | e to the file location     |
|      | Upload Document                                    |                                                                        |                                             |                            |
|      | Document Name* Demo File Document Type*            |                                                                        |                                             |                            |
|      | Demo Sign Off Document                             |                                                                        | ~                                           |                            |
|      | Choose File Inspection                             | R09.2017.pdf                                                           |                                             |                            |
| 11.  | The document uploaded any additional document      | will now appear in the list<br>is that may be needed.                  | ; click the <b>+ Add Docume</b>             | nt to continue to add      |
|      | 🖺 Save 📄 File                                      |                                                                        |                                             |                            |
|      | VER00000103<br>General Information                 | Additional Supportin                                                   | g Documents                                 |                            |
|      | Documents                                          | + Add Document                                                         |                                             |                            |
|      |                                                    | Document Name<br>Demo File                                             | Demo Sign Off                               | Document Status<br>Pending |
| 12.  | When done, click the Sav                           | <b>/e</b> button.                                                      |                                             |                            |

| Step | Action                                                                       |
|------|------------------------------------------------------------------------------|
| 13.  | Click <b>OK</b> on the Notification.                                         |
|      | Notification ×                                                               |
|      | The filing has been saved.                                                   |
|      | OK                                                                           |
| 14.  | Click the <b>File</b> button to submit the Verification Request.             |
|      | Save File                                                                    |
|      | This concludes the <b>How to Create a Verification Request</b> step by step. |